# Aktuelle Navigationskarten für Ihr Volkswagen Discover Media:

# Schritt für Schritt zum Karten-Update.

Wir zeigen Ihnen hier Schritt für Schritt, wie Sie das neue Kartenmaterial für Ihr Volkswagen Discover Media herunterladen und in Ihrem Navigationsgerät zur Anzeige bringen können.

### Voraussetzungen für das Navigationskarten-Update:

1. Sie benötigen dazu die SD-Karte mit den bisherigen Kartendaten aus Ihrem Navigationsgerät. Sie finden die SD-Karte werksseitig im SD-Kartenslot 2.

2. Auf der SD-Karte dürfen nur Navigationsdaten gespeichert werden, um eine reibungslose Wiedergabe zu gewährleisten.

3. Unter dem Betriebssystem Windows benötigen Sie ein Entpackprogramm, wie z. B. 7-Zip. Das Programm können Sie von der<u>Website des Herstellers</u> herunterladen. Wenn Sie ein anderes Betriebssystem nutzen, ist ein Programm zum Entpacken der Downloads erforderlich, welches das Dateiformat .7z unterstützt.

4. Das Kartenmaterial kann mehr als 5.6 GB Speicherplatz benötigen. Dieser Platz muss auf der Festplatte Ihres Rechners mindestens verfügbar sein. Damit ihr Rechner so große Dateien verarbeiten kann, muss Ihre Festplatte im NTFS-Format formatiert sein. Dies ist bei neueren Computern Standard, bei älteren überprüfen Sie dies im Explorer mit Klick der rechten Maustaste auf das Laufwerk und den Menüpunkt "Eigenschaften".

### Schritt 1: Welche Version habe ich bereits installiert und welche steht mir als Update zur Verfügung?

a. Die aktuelle Version Ihres Kartenmaterials prüfen Sie in Ihrem Discover Media über die Taste "MENU". Betätigen Sie auf Ihrem Display die Option "Setup" > Systeminformationen.

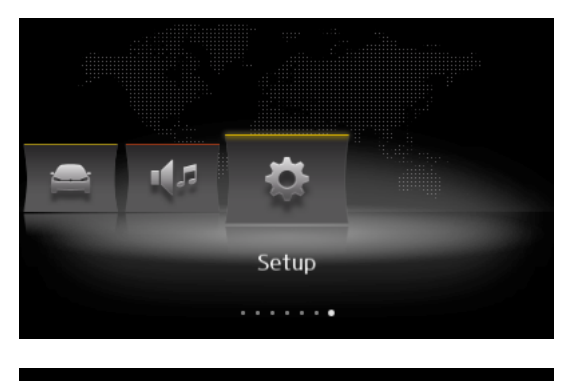

| Einstellungen System             |
|----------------------------------|
| USB-Datenträger sicher entfernen |
| Werkseinstellungen               |
| Bluetooth                        |
| Systeminformationen              |
| Copyright                        |

b. Vergleichen Sie auf <u>www.volkswagen.de</u>, ob eine neue Version bereitsteht.

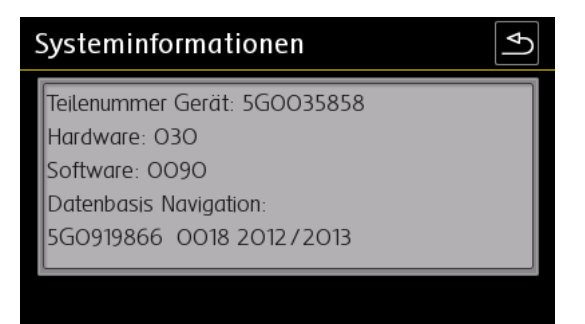

## Schritt 2: Sichern des bisherigen Kartenmaterials

Wir empfehlen Ihnen, eine Sicherungskopie Ihres bisherigen Kartenmaterials zu erstellen.

1. Nehmen Sie dafür die SD-Karte mit den Kartendaten aus Slot 2 Ihres Discover Media und legen Sie diese in den SD-Kartenslot Ihres Computers oder in ein mit Ihrem Computer verbundenes SD-Kartenlesegerät ein.

2. Erstellen Sie auf Ihrem Computer ein Verzeichnis für die Sicherungskopie der Kartendaten.

3. Kopieren Sie alle Daten von der SD-Karte in das soeben erstellte Verzeichnis auf Ihrem Computer.

## Schritt 3: Download der neuen Daten

1. Besuchen Sie die Seite <u>www.navigation.com/vw-de</u>. Die Daten werden Ihnen dort zur Verfügung gestellt. Aufgrund des großen Datenumfangs von derzeit mehr als 4 GB empfehlen wir den Download in mehreren Blöcken. Dabei sollten maximal drei Downloads gleichzeitig gestartet werden. Wahlweise steht Ihnen der Download auch als einzelne Datei zur Verfügung. Dafür empfiehlt sich der Einsatz eines Download Managers. Abhängig von der Geschwindigkeit Ihres Internetzugangs kann der Download deutlich über 8 Stunden dauern. Alle Dateien wurden im .7z Format komprimiert.

2. Laden Sie alle vorhandenen Dateien der neuen Version herunter und legen Sie diese gemeinsam in einen neuen Ordner (z. B. "Kartenupdate") auf Ihrem Rechner ab.

3. Schieben Sie jetzt den Schalter an Ihrer SD-Karte auf die Position "unlock". Legen Sie die SD-Karte in Ihren Computer ein.

4. Löschen Sie alle auf der SD-Karte vorhandenen Daten oder formatieren Sie Ihre SD-Karte neu. Das Vorgehen ist abhängig vom Betriebssystem: Unter Windows müssen Sie das Laufwerk der SD-Karte aufrufen und über die rechte Maustaste "formatieren" anklicken. Bei anderen Betriebssystemen bekommen Sie die Informationen dazu über den Hersteller.

5. Öffnen Sie die erste Datei im Ordner mit den heruntergeladenen Daten auf Ihrem Rechner (Endung .7z.001).

6. Entpacken Sie die Dateien auf die SD-Karte. Dabei dürfen die Dateien nicht in einem zusätzlichen Verzeichnis abgelegt werden, sondern müssen sich auf der obersten Ebene der Karte befinden.

7. Nach Beendigung des Entpackvorgangs entnehmen Sie bitte die SD-Karte aus dem Computer bzw. dem Kartenlesegerät. Schieben Sie nun den Schalter an Ihrer SD-Karte wieder nach unten auf die Position "lock".

#### Schritt 4: Aufrufen der Daten im Navigationsgerät

- 1. Legen Sie die SD-Karte wieder in den Slot 2 Ihres Discover Media ein.
- 2. Das Gerät erkennt die neu eingelegte SD-Karte und die aktualisierten Navigationskarten stehen Ihnen zur Verfügung.

#### Hinweis:

Da die Navigationsdaten auf der SD-Karte im Fahrzeug verbleiben, ist diese dort extremen Umwelteinflüssen ausgesetzt. Um eine Funktion des Navigationssystems dauerhaft gewährleisten zu können, akzeptiert Ihr Discover Media nur von Volkswagen freigegebene SD-Karten. Bei Verlust oder Beschädigung Ihrer Original-Karte bekommen Sie Ersatz über Ihren örtlichen Volkswagen Service-Partner.